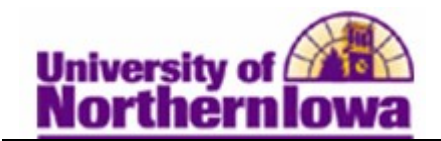

## **FERPA Quick Entry**

**Purpose:** When students exercise rights under FERPA, they identify information that they do not want UNI to release about themselves. Use the **FERPA Quick Entry** page to apply FERPA control from the administrative side to identify this information.

The following instructions describe how to restrict FERPA information for a student. This page may also be used by Registrar staff to view a student's FERPA restrictions.

| Step | Action                                                                                                    |
|------|----------------------------------------------------------------------------------------------------|
| 1.   | Navigate to the FERPA page: Select Main Menu > Campus Community ><br>Personal Information > Biographical > Person FERPA > FERPA Quick Entry |
|      | Favorites Main Menu > Campus Community > Personal Information > Biographical > Person FERPA > FERPA Quick Entry                             |
|      | FERPA Quick Entry                                                                                                    |
|      | Enter any information you have and click Search. Leave fields blank for a list of all values.                                               |
|      | Find an Existing Value                                                                                                    |
|      | Maximum number of rows to return (up to 300): 300                                                                                           |
|      | ID: begins with -                                                                                                    |
|      | Campus ID: begins with -                                                                                                    |
|      | National ID: begins with -                                                                                                    |
|      | Last Name: begins with -                                                                                                    |
|      |                                                                                                    |
|      | Case Sensitive                                                                                                    |
|      | Search Clear Basic Search 📳 Save Search Criteria                                                                                            |
| 2.   | Enter the appropriate search criteria. Click the Search button.                                                                             |
|      | <b>Result:</b> The FERPA page for the desired student displays.                                                                             |

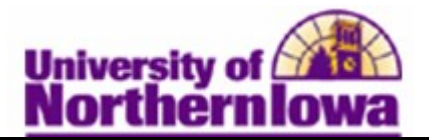

| Step | Action                                                                                                    |                            |                                                                            |
|------|----------------------------------------------------------------------------------------------------|----------------------------|----------------------------------------------------------------------------|
| 3.   | Click the <b>Restrict</b><br>fields for each cate<br>OR<br>Select the <i>checkbo</i><br>FERPA Quick Entry<br>Pam Parther<br>When selected, the following information we<br>exceptions for Releases to Producations) and | All Fields button Reegory. | estrict All Fields at top to restrict all data student wishes to restrict. |
|      | Restrict All Fields                                                                                                    | Release All Restriction    |                                                                            |
|      | Restriction Categories                                                                                                    |                            |                                                                            |
|      | Extracurricular Activities                                                                                                    |                            |                                                                            |
|      | Restrict<br>Restrict<br>Adultes & Organizations                                                                                                    | Release to Publication     |                                                                            |
|      | Restrict All Release All                                                                                                    |                            |                                                                            |
|      |                                                                                                    |                            |                                                                            |
|      | Addresses                                                                                                    |                            |                                                                            |
|      | Restrict                                                                                                    | Dalassa in Bublication     |                                                                            |
|      | 2 Local                                                                                                    | Release to Publication     |                                                                            |
|      | Residence Hall                                                                                                    | Release to Publication     |                                                                            |
|      | Restrict All Release All                                                                                                    |                            |                                                                            |
|      |                                                                                                    |                            |                                                                            |
|      | Email Addresses                                                                                                    |                            |                                                                            |
|      | Restrict<br>Personal                                                                                                    | Release to Publication     |                                                                            |
|      | 2 UN                                                                                                    | Release to Publication     |                                                                            |
|      | V Work                                                                                                    | Release to Publication     |                                                                            |
|      | Restrict All Release All                                                                                                    |                            |                                                                            |
|      | Names                                                                                                    |                            | -                                                                          |
|      | Restrict                                                                                                    | Delever to Deblevier       |                                                                            |
|      | Preferred Name                                                                                                    | Release to Publication     |                                                                            |
|      | Restrict All Release All                                                                                                    |                            |                                                                            |
|      |                                                                                                    |                            |                                                                            |
|      | Personal Data<br>Restrict                                                                                                    |                            |                                                                            |
|      | Date of Birth                                                                                                    | Release to Publication     |                                                                            |
|      | Restrict All Release All                                                                                                    |                            |                                                                            |
|      |                                                                                                    |                            |                                                                            |
|      | Phones Restrict                                                                                                    |                            |                                                                            |
|      | Cell                                                                                                    | Release to Publication     |                                                                            |
|      | I Home                                                                                                    | Release to Publication     |                                                                            |
|      | Cocal                                                                                                    | Release to Publication     |                                                                            |
|      | Restrict All Release All                                                                                                    |                            |                                                                            |
|      |                                                                                                    |                            |                                                                            |
|      | Other Information                                                                                                    |                            |                                                                            |
|      | Dates of Attendance                                                                                                    | Release to Publication     |                                                                            |
|      | Classification                                                                                                    | Release to Publication     |                                                                            |
|      | College                                                                                                    | Release to Publication     |                                                                            |
|      | Degree Recieved                                                                                                    | Release to Publication     |                                                                            |
|      | Enrollment Status                                                                                                    | Release to Publication     |                                                                            |
|      | Major/Minor                                                                                                    | Release to Publication     |                                                                            |
|      | Restrict All Release All                                                                                                    |                            |                                                                            |
|      |                                                                                                    |                            |                                                                            |
|      | Save                                                                                                    |                            |                                                                            |

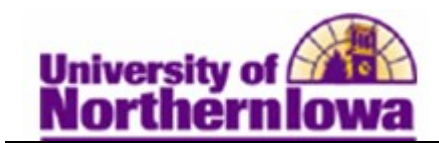

| Step | Action                                                                                                    |
|------|----------------------------------------------------------------------------------------------------|
| 4.   | If the student has selected the Release to Publication option, click on each available<br>Release to Publication link, set the value in the Publication Categories drop down<br>box to All Publications, and click OK. |
|      | Restrict                                                                                                    |
|      | Home Release to Publication                                                                                                    |
|      |                                                                                                    |
|      | Release To Publication                                                                                                    |
|      | Home                                                                                                    |
|      | The following categories of publications will be exceptions                                                                                                    |
|      | to the restrictions that have been placed on the release of                                                                                                    |
|      | this information under FERPA. The restricted information                                                                                                    |
|      | WILL appear in publications in the following categories.                                                                                                    |
| (    | Publication Categories                                                                                                    |
|      | All Publications                                                                                                    |
|      | OK Cancel                                                                                                    |
| 5.   | Click the Save button.                                                                                                    |

## How do students update their personal information online?

In MyUNIverse, on the *My Page* tab, select the **Update my Personal Information** link in the Update my Personal Information pagelet. Select the *Privacy* tab.

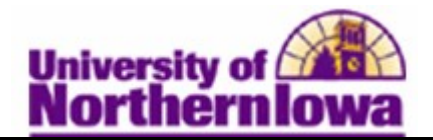

|                                                                                                 | MyUNiverse   E-Mail   eLearning   A-Z index   Calendar   Directory   Sign Out                                                                                                    |
|-------------------------------------------------------------------------------------------------|----------------------------------------------------------------------------------------------------|
| University of                                                                                   |                                                                                                    |
| <u>Northernlowa</u>                                                                             | Search Web   Directory                                                                                                    |
| Update Personal Informat                                                                        | ion                                                                                                    |
|                                                                                                 |                                                                                                    |
| Name Address & Phone Office                                                                     | Privacy UNI Alert Emergency Contacts Veteran & Disability Status                                                                                                    |
| Employee Restrictions                                                                           | Restrict Access                                                                                                    |
| Directory.                                                                                      | si res y winner de publishes in the printed relepitone directory and winner appear on the one of the                                                                                                    |
| Home Address:                                                                                   | ● Yes ○ No                                                                                                    |
| Home Phone:                                                                                     | ● Yes ○ No                                                                                                    |
|                                                                                                 |                                                                                                    |
| Comments:                                                                                       |                                                                                                    |
|                                                                                                 |                                                                                                    |
|                                                                                                 |                                                                                                    |
|                                                                                                 |                                                                                                    |
| Student Destrictions                                                                            |                                                                                                    |
| Directory Information                                                                           | Restrict Access                                                                                                    |
| Based on an institutional adjudged determina                                                    | tion of "need to know" the University may release the following student "Directory Information" to                                                                                                    |
| anyone who requests it without the consent of<br>information. Students desiring to restrict the | of the student unless the student has requested the University not to release any or all of the<br>release of any of the following Directory Information may do so by indicating "Yes" by each item to be       |
| restricted from release. This restriction rema                                                  | ins in effect until it is requested that it be changed.                                                                                                    |
| Please note: Restricted directory information                                                   | will not be released to third parties, except with your authorized consent or when release of the                                                                                                    |
| information is necessary to perform required                                                    | administrative duties related to your academic records at the University.                                                                                                    |
| Home Address:                                                                                   | Yes O No                                                                                                    |
| Local Address:                                                                                  | O Yes O No                                                                                                    |
| Residence Hall Address:                                                                         | O Yes  No                                                                                                    |
| Classification:                                                                                 | O Yes ● No                                                                                                    |
| College(s):                                                                                     | O Yes ● No                                                                                                    |
| Currently Enrolled/Class Schedule:                                                              | O Yes ● No                                                                                                    |
| Dates of Attendance:                                                                            | O Yes ● No                                                                                                    |
| Degrees and Awards Received:                                                                    | O Yes O No                                                                                                    |
| UNI E-mail Address:                                                                             | Oyes ●No                                                                                                    |
| UNI E-mail is the e-mail address used for offic                                                 | cial University communications.                                                                                                    |
| Personal E-mail Address:                                                                        | O Yes ● No                                                                                                    |
| Work E-mail Address:                                                                            | O Yes ● No                                                                                                    |
| Work E-mail is an additional e-mail address th                                                  | at students may provide to the University to have on record.                                                                                                    |
| Major(s)/Minor(s):                                                                              | O Yes  No                                                                                                    |
| Primary (Legal) Name:                                                                           | O Yes  No                                                                                                    |
| Preferred Name:                                                                                 | O Yes ● No                                                                                                    |
| Participation in Activities:                                                                    | O Yes  No                                                                                                    |
| Home Phone:                                                                                     | O Yes ● No                                                                                                    |
| Local Phone:                                                                                    | O Yes O No                                                                                                    |
| Cell Phone:                                                                                     | ● Yes ○ No                                                                                                    |
| Photograph:                                                                                     | O Yes O No                                                                                                    |
|                                                                                                 |                                                                                                    |
| Student Release for Publication                                                                 |                                                                                                    |
| Release for Publication Option                                                                  |                                                                                                    |
| If you have restricted access to any of the                                                     | directory items but would like your information to be released for publication of the Dean's List,                                                                                                    |
| not restricted access to any directory items                                                    | s, scholarships, etc.) while still restricting access to other third parties, click fres below. If you have your information will automatically be released for publication.                                    |
| to any encoury here's                                                                           |                                                                                                    |
| By clicking "Yes": I give consent for my dire                                                   | ctory information to be released to publications for the purpose of announcing the Dean's List,                                                                                                    |
| graduation, and other awards. I request that                                                    | the University restrict access to those directory items marked "Yes" to other third parties except for<br>web sites and other forms of publication) for these surgesters. Lunderstand that if L have restricted |
| information and do not give consent my nan                                                      | re will not be included in the Dean's List, Graduation List, or announcements of honoraries and awards.                                                                                                    |
| Release for Publication:                                                                        |                                                                                                    |
| the case for a domonton.                                                                        | U TES U NO                                                                                                    |
|                                                                                                 |                                                                                                    |
|                                                                                                 | bave changes                                                                                                    |
|                                                                                                 |                                                                                                    |

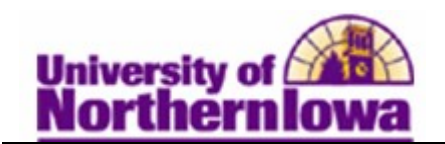

## Instructions to Departments and Campus Personnel:

- When contacted by an outside entity, do not release ANY student data. Refer the caller to the Registrar's Office. Registrar's Office Always refer to the FERPA Quick Entry page to determine which restrictions a student has placed on their record.
- The window shade will indicate when restrictions exist, but what is displayed behind the icon is not accurate based on defined directory information at UNI.

| Pam Panther                                               | ID: ####### 🤗                                     |                    |
|-----------------------------------------------------------|---------------------------------------------------|--------------------|
| tudent center general                                     | info admissions fransfer credit academics finance | financial aid      |
| ike's Student Cer                                         | nter                                              |                    |
| ike's Student Cer                                         | ntei                                              |                    |
|                                                           |                                                   |                    |
| Academics                                                 |                                                   | SEABOR FOD CLASSE  |
| Academics<br>Class Schedule                               |                                                   | SEARCH FOR CLASSES |
| Academics<br>/ Class Schedule<br>opping Cart<br>/ Planner | (j) You are not enrolled in classes.              | SEARCH FOR CLASSES |
| Academics<br>y Class Schedule<br>poping Cart<br>y Planner | (i) You are not enrolled in classes.              | SEARCH FOR CLASSES |